# FEP Definitionsupdates per SCCM 2007 verteilen

Neue Rolle

E Configuration Manager C

| Virtualization descriterio descriterio | Datei Aktion Ansicht Fenster ?                                                                                                    |                                                                                                    |
|----------------------------------------------------------------------------------------------------|----------------------------------------------------------------------------------------------------|----------------------------------------------------------------------------------------------------|
| Standartspricture:       Standartspricture:       Standartspricture:       Image: Standartspricture:         Standartspricture:       Standartspricture:       Image: Standartspricture:       Image: Standartspriman:       Image: Standartspricture                                                                                                    | 🗢 🔿 📶 🔟 🗊                                                                                                    |                                                                                                    |
| < Zurück. Weter > Fertigistellen Abbrechen                                                                                                    | Intern         Advances           Internet         Advances           Internet         Standardsmark           Internet         Standardsmark | Standartsysteme         1 Elemente gefunden           Suchen nach:              • n Alle Spalten               • Dottes            Marine          Standartsystem für neues Standartsrafen               • Dottes            Marine          Standartsystem für neues Standartsrafen               • Presiden               • Dottes            Marine          Standartsystem für neues               • Instandartsrafen               • Instandartsrafen               • Instandartsrafen               • Instandartsrafen               • Instandartsrafen               • Standartsrystem               • Standartsrystem               • Bespel: Server1 corp. contaos.com               baspel: server1.com.com               baspel: server1.com.com               baspel: server1.com.com               baspel: server1.com.com               baspel: server1.com.com               contaos.com               baspel: server1.com.com               baspel: server1.com.com               contaos.com               baspel: server1.com.com               combares               contaos.com               baspel: server1.com.com               com               com |
|                                                                                                    |                                                                                                    | <zurück weter=""> Fertig stellen Abbrechen</zurück>                                                                                                    |

## Softwareupdatepunkt installieren

| Assistant für neue Standort                                                                              |                                                                                                    | ¥ |
|----------------------------------------------------------------------------------------------------|----------------------------------------------------------------------------------------------------|---|
| Systemrollenause                                                                                         | wahl                                                                                                    |   |
| Allgemein<br>Systemrollenauswahl<br>Softwareupdatepunkt<br>Aktive Einstellungen<br>Status<br>Bestätigung | Verfügbare Rollen:         Systemintegritätsprüfungspunkt.         Serverlocatorpunkt         Derichterstatlungspunkt.         Berichterstatlungsdenstpunkt.         Pallbackstatuspunkt.         Out-of-Band-Dienstpunkt. |   |
|                                                                                                    |                                                                                                    |   |

| Assistent für neue Standortr                                                                                                | ollen 💌                                                                                                    |
|----------------------------------------------------------------------------------------------------|----------------------------------------------------------------------------------------------------|
| Softwareupdatepu                                                                                                    | nkt                                                                                                    |
| Allgemein<br>Systemrollenauswahl<br>Softwareupdatepunkt<br>Aktive Einstellungen<br>Zusammenfassung<br>Status<br>Bestätigung | Dieses Standortsystem wird als Softwareupdatepunkt konfiguriert. Bei Bedarf können Proxyservereinstellungen festgelegt werden.         Proxyeinstellungen         Proxyeinstellungen         Proxyeinstellungen         Proxyeinstellungen         Proxyeinstellungen         Proxyeinstellungen         Proxyeinstellungen         Proxyeinstellungen         Proxyeinstellungen         Proxyeinstellungen         Proxyeinstellungen         Port:       90         Port:       90         Port:       90         Port:       90         Port:       90         Port:       90         Port:       90         Port:       90         Port:       90         Port:       90         Port:       90         Port:       90         Port:       Port:         Port:       90         Port:       Port:         Port:       Port:         Port:       Port:         Port:       Port:         Port:       Port:         Port:       Port:         Port:       Port:         Port:       Port: |

## Lokalen WSUS oder Remote WSUS

| Assistent für neue Standorti                                                                                                | rollen 🛛 🗶                                                                                                    |
|----------------------------------------------------------------------------------------------------|----------------------------------------------------------------------------------------------------|
| Softwareupdatep                                                                                                    | unkt                                                                                                    |
| Allgemein<br>Systemrollenauswahl<br>Softwareupdatepunkt<br>Aktive Einstellungen<br>Zusammenfassung<br>Status<br>Bestätigung | Dieses Standortsystem wird als Softwareupdatepunkt konfiguriert. Bei Bedarf können<br>Proxyservereinstellungen Festgelegt werden.  Proxyserver beim Synchronisieren verwenden Servername: Port:  Fort:  Verbindung zum Proxyserver über Anmeldeinformationen herstellen Proxyserverkonto für Softwareupdatepunkt:  Festlegen                                                                                                    |
|                                                                                                    | Hinweis: Auf dem Softwareupdatepunkt-Server muss Windows Server Update Services (WSUS) Version 3.0 SP1 oder höher installiert sein.         Bei Verwendung eines Remote-Softwareupdatepunkts muss die WSUS-Administrationskonsole auf dem Standortserver installiert sein.         Weitere Informationen zur WSUS-Installation:         Installationsinformationen für Windows Server Update Services         < Zurück       Weiter >         Fertig stellen       Abbrechen |

| Assistent für neue Standortr                                                    | ollen                                                                                                   | ×                                                                                                    |
|---------------------------------------------------------------------------------|----------------------------------------------------------------------------------------------------|----------------------------------------------------------------------------------------------------|
| Aktive Softwareup                                                               | )datepunkt-Einstellungen                                                                                |                                                                                                    |
| Allgemein<br>Systemrollenauswahl<br>Softwareupdatepunkt<br>Aktive Einstellungen | Der aktive Softwareupdatepunkt<br>Service), konfiguriert Softwareup<br>Geben Sie an, ob dieser Standort | kommuniziert mit dem WSUS-Server (Windows Server Update<br>odateeinstellungen und synchronisiert Softwareupdatemetadaten,<br>systemserver der aktive Softwareupdatepunkt für den Standort ist. |
| Synchronisierungsquelle<br>Synchronisierungszeitpla                             | Diesen Server als aktiven Sol                                                                           | ftwareupdatepunkt verwenden                                                                                                    |
| Klassifizierungen<br>Produkte                                                   | Geben Sie die Porteinstellung<br>sollen:                                                                | gen an, die für die Verbindung zum WSUS-Server verwendet werden                                                                                                    |
| Sprachen                                                                        | Portnummer:                                                                                             | 80                                                                                                    |
| Zusammenfassung                                                                 | SSL-Portnummer:                                                                                         | 443                                                                                                    |
| Status                                                                          |                                                                                                    |                                                                                                    |
| Bestätigung                                                                     |                                                                                                    |                                                                                                    |
| 4 ( ) ) )                                                                       |                                                                                                    | < Zurück Weiter > Fertig stellen Abbrechen                                                                                                    |

Keine WSUS-Berichtserstattungsergebnisse erstellen

| Assistent für neue Standortrol                                                                                                    | len X                                                                      |
|----------------------------------------------------------------------------------------------------|----------------------------------------------------------------------------|
| Synchronisierungsqu                                                                                                    | uelle                                                                      |
| Allgemein<br>Systemrollenauswahl<br>Softwareupdatepunkt<br>Aktive Einstellungen<br>Synchronisierungsquelle<br>Synchronisierungsarelle<br>Rilassifizierungen<br>Produkte<br>Sprachen<br>Zusammenfassung<br>Status<br>Bestätigung | Dieser Softwareupdatepunkt wird über die angegebene Quelle synchronisiert. |
|                                                                                                    | < Zurück Weiter > Fertig stellen Abbrechen                                 |

Synchronisation alle 2-4 Stunden  $\rightarrow$  Analog zum spaeter erstellten Scheduled Task.

| Assistent für neue Standortr                                                                                                    | ollen                                                                                                    | ×  |
|----------------------------------------------------------------------------------------------------|----------------------------------------------------------------------------------------------------|----|
| Synchronisierungs:                                                                                                    | zeitplan                                                                                                    |    |
| Allgemein<br>Systemrollenauswahl<br>Softwareupdatepunkt<br>Aktive Einstellungen<br>Synchronisierungsquelle<br>Synchronisierungszeitple<br>Klassifizierungen<br>Produkte<br>Sprachen<br>Zusammenfassung<br>Status<br>Bestätigung | Softwareupdates können manuell synchronisiert werden, oder es wird ein Zeitplan für die<br>automatische Synchronisierung festgelegt.<br>Synchronisierungszeitplan<br>(* Einfacher Zeitplan<br>Ausführen alle:<br>* Stunden *<br>Benutzerdefinierter Zeitplan<br>Es wurde kein benutzerdefinierter<br>Zeitplan definiert.<br>Anpassen, |    |
| ۲<br>۲                                                                                                    | < Zurück Weiter > Fertig stellen Abbrech                                                                                                    | en |

## Definitionsupdates

| Updateklassifizier                                                                                                    | ungen                                                                                                    |
|----------------------------------------------------------------------------------------------------|----------------------------------------------------------------------------------------------------|
| Aligemein<br>Systemrollenauswahl<br>Softwareupdatepunkt<br>Aktive Einstellungen<br>Synchronisierungszeitpla<br>Synchronisierungszeitpla<br>Utassifizierungen<br>Produkte<br>Sprachen<br>Zusammenfassung<br>Status<br>Bestätigung | Softwareupdates in den angegebenen Klassifizierungen werden synchronisiert.  Klassifizierungen aktualisieren:  Alle Klassifizierungen  Wichtige Updates  Definitionsupdates  Feature Packs  Sicherheitsupdates Service Packs Service Packs Aktualisierungsrollups Updates |
|                                                                                                    | < 7 with Walter > Englished Abbrecher                                                                                                    |

Produkte und Sprache waehlen. Bei der Ersteinrichtung tauchen nicht alle Produkte auf, also erst mal nichts waehlen.

Danach in die SCCM Konsole gehen und Produkte auswaehlen.

**ACHTUNG**: Erst die Erstsynchronisation von WSUS abwarten, sonst tauchen nicht alle Produkte auf.

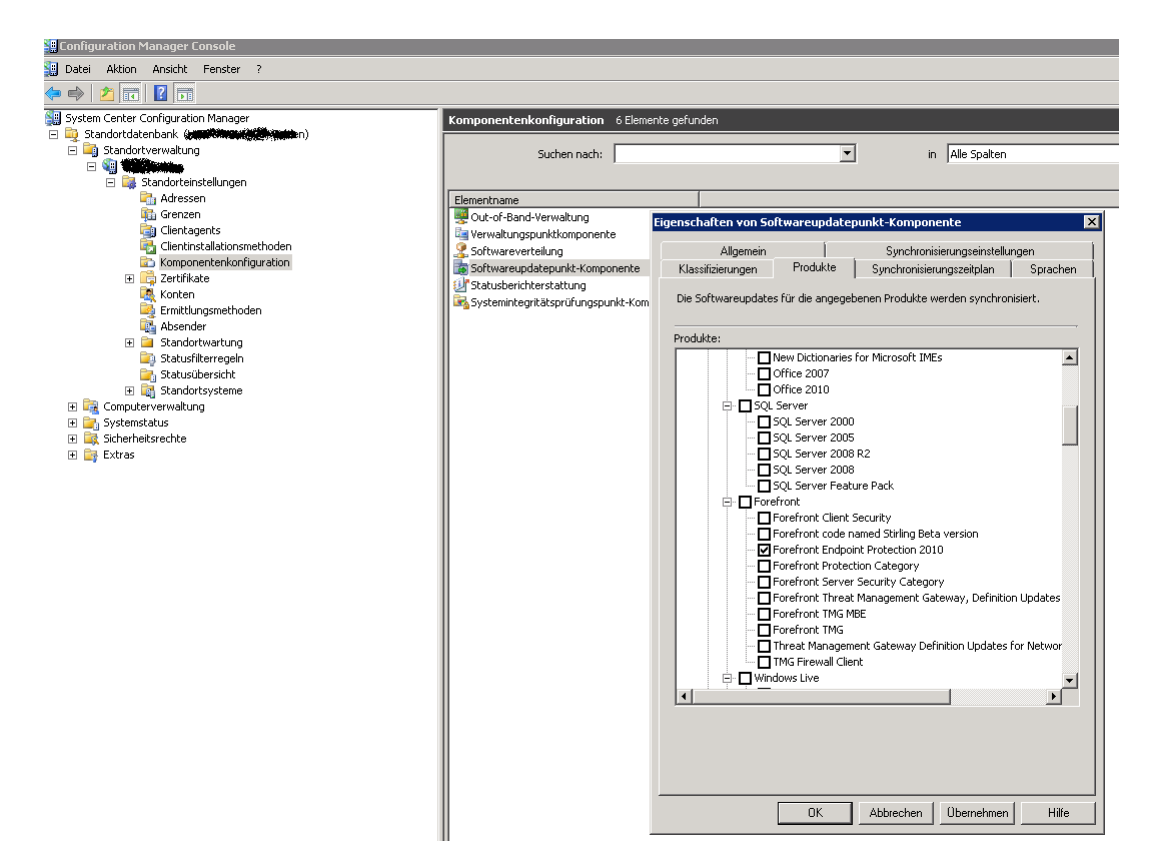

Synchronisierung kann manuell durchgefuehrt werden

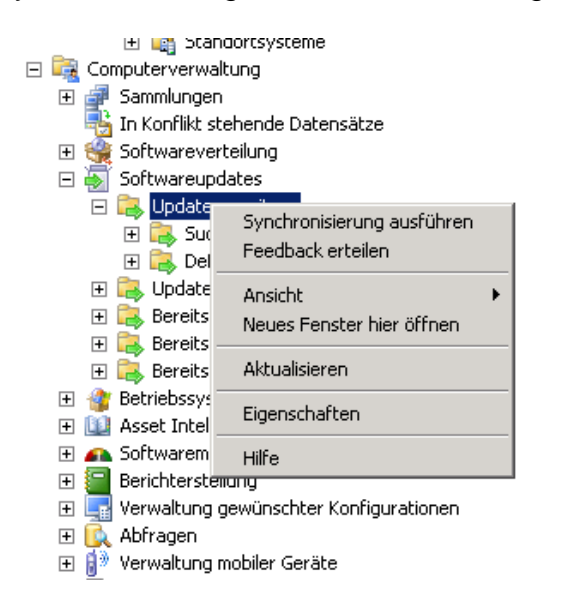

| System Center Configuration Manager                                                                                                    | Alle Updates  | 4 Elemente      | gefunden            |                                         |                           |                   |                  |              |               |              |          |
|----------------------------------------------------------------------------------------------------|---------------|-----------------|---------------------|-----------------------------------------|---------------------------|-------------------|------------------|--------------|---------------|--------------|----------|
| 📴 Standortdatenbank (Concerning (Concerning)                                                                                                    |               |                 |                     |                                         |                           |                   |                  |              |               |              |          |
| E 🔄 Standortverwaltung                                                                                                    |               | Suchen ni       | sch:                | -                                       | in Alle Sp                | alten             |                  | •            | Suche starl   | ien I        | öschen   |
|                                                                                                    |               |                 |                     |                                         |                           |                   |                  |              |               |              |          |
| E 📑 Standorteinstellungen                                                                                                    |               |                 |                     |                                         |                           |                   |                  |              |               |              |          |
| Adressen .                                                                                                    | Bulletin-ID   | Artikel-ID      | Titel               |                                         |                           | % kompatibel      | Installiert      | Erforde      | Nicht erfor   | Unbeka       | , Gesamt |
| Grenzen                                                                                                    |               | 2461484         | Definitionsupd      | Softwareupdates bereitstellen           | action 2010 – KB24614     | . 0,00%           | 0                | 0            | 0             | 0            | 0        |
| Clentagents                                                                                                    | 1 🛃           | 915597          | Definition Upd      | Softwareupdates herunterladen           | efinition 1.119.236.0)    | 0,00%             | 0                | 0            | 0             | 0            | 0        |
| Clentinstallationsmethoden                                                                                                    | 1 🗐           | 982726          | Definitionsupd      | Updateliste                             | 32-Bit-Edition            | 0,00%             | 0                | 0            | 0             | 0            | 0        |
| Componentenkonnguration                                                                                                    | 1 💽           | 982726          | Definitionsupd -    |                                         | 64-Bit-Edition            | 0,00%             | 0                | 0            | 0             | 0            | 0        |
| E Lasta                                                                                                    |               |                 |                     | Kopieren                                |                           |                   |                  |              |               |              |          |
| Control Control Contro |               |                 |                     | Aktualisieren                           |                           |                   |                  |              |               |              |          |
| Abcender                                                                                                    |               |                 |                     | Figenorhaften                           |                           |                   |                  |              |               |              |          |
| T Canada Standorbuartung                                                                                                    |               |                 |                     | Eigenberlarten                          |                           |                   |                  |              |               |              |          |
| 3 Statusfilterregeln                                                                                                    |               |                 |                     | Hilfe                                   |                           |                   |                  |              |               |              |          |
| Statusübersicht                                                                                                    |               |                 | -                   |                                         | -                         |                   |                  |              |               |              |          |
| III 🔝 Standortsysteme                                                                                                    |               |                 |                     |                                         |                           |                   |                  |              |               |              |          |
| E 🕞 Computerverwaltung                                                                                                    |               |                 |                     |                                         |                           |                   |                  |              |               |              |          |
| 🗄 🐖 Sammlungen                                                                                                    |               |                 |                     |                                         |                           |                   |                  |              |               |              |          |
| 📲 In Konflikt stehende Datensätze                                                                                                    |               |                 |                     |                                         |                           |                   |                  |              |               |              |          |
| 🗉 🍓 Softwareverteilung                                                                                                    |               |                 |                     |                                         |                           |                   |                  |              |               |              |          |
| 🖃 🗑 Softwareupdates                                                                                                    |               |                 |                     |                                         |                           |                   |                  |              |               |              |          |
| E 🔓 Updaterepository                                                                                                    |               |                 |                     |                                         |                           |                   |                  |              |               |              |          |
| E Suchordner                                                                                                    |               |                 |                     |                                         |                           |                   |                  |              |               |              |          |
| E South Stranger Stranger Stra |               |                 |                     |                                         |                           |                   |                  |              |               |              |          |
| Mie Updates                                                                                                    |               |                 |                     |                                         |                           |                   |                  |              |               |              |          |
| H is Hicrosoft                                                                                                    |               |                 |                     |                                         |                           |                   |                  |              |               |              |          |
| E Bereittelungsvorlegen                                                                                                    |               |                 |                     |                                         |                           |                   |                  |              |               |              |          |
| E Bereitstellungsverwaltung                                                                                                    |               |                 |                     |                                         |                           |                   |                  |              |               |              |          |
| 🗄 🤐 Bereitstellungspakete                                                                                                    |               |                 |                     |                                         |                           |                   |                  |              |               |              |          |
| Betriebssystembereitstellung                                                                                                    |               |                 |                     |                                         |                           |                   |                  |              |               |              |          |
| Asset Intelligence                                                                                                    | 1.            |                 |                     |                                         |                           |                   |                  |              |               |              | •        |
| An Softwaremessung                                                                                                    |               | 1               | 5                   | E.                                      | 5                         |                   |                  | i            |               |              |          |
| 🖽 🔤 Berichterstellung                                                                                                    | Updatedetails | Bereitstellu    | ngsstatus   Inhal   | sinformationen   Ersetzungsinformatio   | onen   Informationen zum  | benutzerdefiniert | en Softwarep     | aket         |               |              |          |
| 📧 📑 Verwaltung gewünschter Konfigurationen                                                                                                    |               | - C- N          |                     |                                         | D                         |                   |                  |              |               |              |          |
| 🗄 🕵 Abfragen                                                                                                    | 🎬 "           | ennicionsupor   | sce rur microsorc r | oremont Endpoint Protection 2010 – K    | 62461464 (Dennicion 1.11) | 9.323.0)          |                  |              |               |              |          |
| Verwaltung mobiler Geräte                                                                                                    |               |                 |                     |                                         |                           |                   |                  |              |               |              |          |
| Netzwerkzugriffsschutz                                                                                                    |               |                 |                     |                                         |                           |                   |                  |              |               |              |          |
| Grand Broterront Endpoint Protection                                                                                                    | Bulletin-ID   |                 |                     |                                         |                           |                   |                  |              |               |              | -        |
| 🕐 📑 Systemstatus                                                                                                    | ArtikeHID:    | 2461484         |                     |                                         |                           |                   |                  |              |               |              |          |
|                                                                                                    | Überarbei     | tungsdatum:     | Samstag, 21. Jan    | uar 2012                                |                           |                   |                  |              |               |              |          |
|                                                                                                    |               |                 |                     |                                         |                           |                   |                  |              |               |              |          |
|                                                                                                    | Maximaler     | Schweregrad     | 3:                  |                                         |                           |                   |                  |              |               |              |          |
|                                                                                                    | Beschreib     | ung:            |                     |                                         |                           |                   |                  |              |               |              |          |
|                                                                                                    | Installere    | n Sie dieses L  | lpdate, um die Dei  | initionsdateien zu überarbeiten, die zu | m Erkennen von Viren, Sp  | yware und andere  | er potentiell ur | herwünschter | Software verv | vendet werde | n.       |
|                                                                                                    | Nach der :    | Installation Ka | inn alese kompone   | nte nicht entrernt werden.              |                           |                   |                  |              |               |              |          |
|                                                                                                    | Betroffen     | e Sprachen:     |                     |                                         |                           |                   |                  |              |               |              |          |
|                                                                                                    |               |                 |                     |                                         |                           |                   |                  |              |               |              |          |
|                                                                                                    | Betroffeor    | Produkte:       |                     |                                         |                           |                   |                  |              |               |              |          |
|                                                                                                    |               |                 |                     |                                         |                           |                   |                  |              |               |              |          |
|                                                                                                    |               |                 |                     |                                         |                           |                   |                  |              |               |              |          |
|                                                                                                    | ,             |                 |                     |                                         |                           |                   |                  |              |               |              |          |

Softwareupdate herunterladen. Artikel ID ist immer gleich. Artikel ID notieren.

Neuen Bereitstellungspfad zur lokalen Ablage der FEP Definitionen zur Verfuegung stellen.

| Assistent zum Herunterladen                                                                                                    | i von Updates 🛛 🗙                                                                                                    |
|----------------------------------------------------------------------------------------------------|----------------------------------------------------------------------------------------------------|
| Bereitstellungspake                                                                                                    | ət                                                                                                    |
| Bereitstellungspaket<br>Verteilungspunkte<br>Datenzugriff<br>Verteilungseinstellungen<br>Downloadpfad<br>Sprachauswahl<br>Zusammenfassung<br>Status<br>Bestätigung | Das Bereitstellungspaket enthält die Softwareupdate-Dateien, die den Clients im Rahmen der Bereitstellung zur Verfügung stehen.         Wählen Sie ein Paket aus, oder erstellen Sie ein neues Bereitstellungspaket.         Bereitstellungspaket auswählen         Dereitstellungspaket grstellen         Name:         FEP-DefUpdate         Besghreibung:         Nage:         Paketquelle:         Nykonsekterstellungspaket grstellen         Besghreibung:         Das Bereitstellungspaket grstellen         Besghreibung:         Besghreibung:         Das Bereitstellungspaket grstellen         Besghreibung:         Besghreibung:         Beispiel: \\Servername\Freigabe |
|                                                                                                    | < Zurück Weiter > Eertig stellen Abbrechen                                                                                                    |

| Assistent zum Herunterlade | n von Updates        |                            |                     |                   |                | × |
|----------------------------|----------------------|----------------------------|---------------------|-------------------|----------------|---|
| Verteilungspunkte          | 1                    |                            |                     |                   |                |   |
| Bereitstellungspaket       | Die folgenden Vertei | lungspunkte werden zum     | Hosten der Bereitst | allungenakatdata  | ien verwendet  |   |
| Verteilungspunkte          | bie roigenden vertei | iungspunkte werden zum     | nosten der bereitst | elluliyspaketuate | aen verwendet. |   |
| Datenzugriff               | Name                 | Standort                   | Turo                |                   | Durchsuchen    |   |
| Verteilungseinstellungen   |                      | Standort                   | Server              |                   | Darchsdehenm   |   |
| Downloadpfad               | - Carlo Caller       | 47                         |                     |                   |                |   |
| Sprachauswahl              |                      |                            |                     |                   |                |   |
| Zusammenfassung            |                      |                            |                     |                   |                |   |
| Status                     |                      |                            |                     |                   |                |   |
| Bestätigung                |                      |                            |                     |                   |                |   |
|                            |                      |                            |                     |                   |                |   |
|                            |                      |                            |                     |                   |                |   |
|                            |                      |                            |                     |                   |                |   |
|                            |                      |                            |                     |                   |                |   |
|                            |                      |                            |                     |                   |                |   |
|                            |                      |                            |                     |                   |                |   |
|                            |                      |                            |                     |                   |                |   |
|                            | Klicken Sie zum Ausv | vählen zusätzlicher Vertei | lungspunkte auf "Du | urchsuchen".      |                |   |
|                            |                      |                            |                     |                   |                |   |
|                            |                      | < Zurück                   | Weiter >            | Fertig stelle     | Abbrechen      |   |

| Assistent zum Herunterlade                                | n von Updates                                                                                                    | X |
|-----------------------------------------------------------|----------------------------------------------------------------------------------------------------|---|
| Datenzugriff                                              |                                                                                                    |   |
| Bereitstellungspaket<br>Verteilungspunkte<br>Datenzugriff | Geben Sie an, an welcher Stelle dieses Paket an Verteilungspunkten gespeichert werden soll. Diese<br>Einstellungen gelten für alle Verteilungspunkte, die das Paket empfangen.                                                                    |   |
| Verteilungseinstellungen                                  | Zugriff auf Verteilungsordner über allgemeine Paketfreigabe von ConfigMar                                                                                                    | Ŧ |
| Sprachauswahl<br>Zusammenfassung                          | C Verteilungsordner freigeben                                                                                                    |   |
| Status<br>Bestätigung                                     | Freigebename:                                                                                                    |   |
|                                                           | Einstellungen für die Paketaktualisierung                                                                                                    | 1 |
|                                                           | Verbindungen zwischen Benutzern und Verteilungspunkten trennen         Anzahl der Wiederholungsversuche vor dem<br>Trennen der Verbindung des Benutzers;         Entervall zwischen Benutzerbarachrichtigung und<br>Verbindungsabbruch (Minuten); |   |
|                                                           | < Zurück Weiter > Fertig stellen Abbrechen                                                                                                    |   |

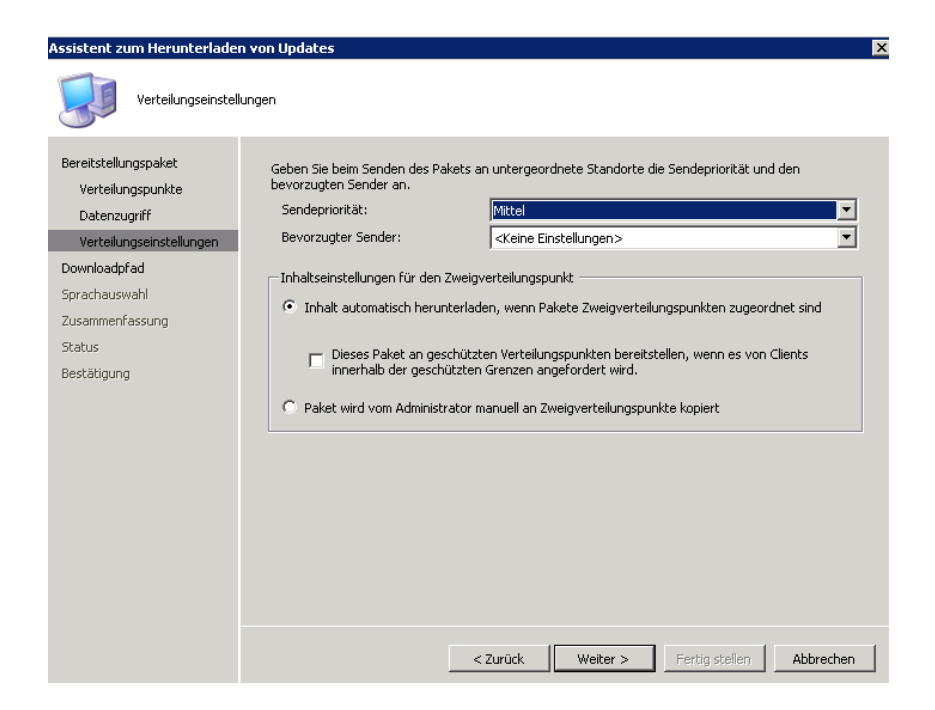

Softwareupdates aus dem Internet laden

| Assistent zum Herunterlader                                                                                                    | n von Updates X                                                                                                    |
|----------------------------------------------------------------------------------------------------|----------------------------------------------------------------------------------------------------|
| Bereitstellungspaket<br>Verteilungspunkte<br>Datenzugriff<br>Verteilungseinstellungen<br>Downloadpfad<br>Sprachauswahl<br>Zusammenfassung<br>Status<br>Bestätigung | Wenn Ihr Standortserver über keine Internetverbindung verfügt, können Sie Softwareupdates mit einem anderen Computer herunterladen und in einem Netzwerkpfad speichern, auf den der Standortserver Zugriff hat.         Wählen Sie den Downloadpfad für Softwareupdates aus:         • Softwareupdates aus dem Internet herunterladen         • Softwareupdates vom Pfad im lokalen Netzwerk herunterladen         • Softwareupdates vom Pfad im lokalen Netzwerk herunterladen         • Minweis:         Wenn das Bereitstellungspaket alle erforderlichen Softwareupdates enthält, wählen Sie die Option "Softwareupdates aus dem Internet herunterladen". Die Softwareupdates enthält, wählen Sie die Option |
|                                                                                                    | < Zurück Weiter > Fertig stellen Abbrechen                                                                                                    |

| Assistent zum Herunterlader                               | 1 von Updates                                     |                                                                 | ×        |
|-----------------------------------------------------------|---------------------------------------------------|-----------------------------------------------------------------|----------|
| Sprachauswahl                                             |                                                   |                                                                 |          |
| Bereitstellungspaket<br>Verteilungspunkte<br>Datenzugriff | Für jede in der Spalte "Datei<br>heruntergeladen. | aktualisieren" angegebene Sprache werden Softwareupdate-Dateien | _        |
| Verteilungseinstellungen                                  | Sprache                                           | Datei aktualisieren                                             | -        |
| Ver centarigsen iscentariger i                            | Finnisch                                          |                                                                 |          |
| Downloadprad                                              | Französisch                                       |                                                                 |          |
| Sprachauswahl                                             | Deutsch                                           |                                                                 |          |
| Zusammenfassung                                           | Griechisch                                        |                                                                 |          |
| Status                                                    | Hebräisch                                         |                                                                 |          |
| Bestätigung                                               | Ungarisch                                         |                                                                 |          |
|                                                           | Italienisch                                       |                                                                 |          |
|                                                           | Japanisch                                         |                                                                 |          |
|                                                           | Koreanisch                                        |                                                                 |          |
|                                                           | Norwegisch                                        |                                                                 |          |
|                                                           | Polnisch                                          |                                                                 |          |
|                                                           | Portugiesisch                                     |                                                                 |          |
|                                                           | Portugiesisch (Brasilien)                         |                                                                 |          |
|                                                           |                                                   | _                                                               | <u> </u> |
|                                                           |                                                   |                                                                 |          |
|                                                           |                                                   | < Zurück Weiter > Fertig stellen Abbred                         | hen      |

Lokaler Speicherpfad fuer die FEP Updates

| 🕌 fep                         |                                               |                  |             |
|-------------------------------|-----------------------------------------------|------------------|-------------|
| 🚱 🖓 🗸 🖌 🗸 Computer            | • WSUS • fep •                                |                  |             |
| Datei Bearbeiten Ansicht      | Extras ?                                      |                  |             |
| Organisieren 🔻 🛛 In Bibliothe | ek aufnehmen 🔻 🛛 Freigeben für 👻 Neuer Ordner |                  |             |
| ጵ Favoriten                   | Name *                                        | Änderungsdatum   | Тур         |
| 🧮 Desktop                     | 🔑 0a439d0c-29fb-4fd4-9bb3-dfe42ebfa946        | 21.01.2012 20:41 | Dateiordner |
| Downloads                     | 🐌 0b5a7f36-256b-4eda-8a9b-f8008c1fa0eb        | 21.01.2012 20:41 | Dateiordner |
| 🕍 Zuletzt besucht             | 腸 3f38ddb2-f01b-4afd-a47c-7958cc5b11ed        | 21.01.2012 20:41 | Dateiordner |
| 詞 Bibliotbeken                | 腸 0583ecce-b7a4-4d2a-81ce-8e26a8269935        | 21.01.2012 20:41 | Dateiordner |
| Bilder                        | 鷆 3427bef8-5e57-43dc-b399-f35a5aeef8c2        | 21.01.2012 20:41 | Dateiordner |
| Dokumente                     | 鷆 a030d4db-bfb7-445c-b14f-ff4d43f57d3b        | 21.01.2012 20:41 | Dateiordner |
| 📥 Musik                       | 鷆 b4638e29-8393-4a86-8ad9-fa2393264fba        | 21.01.2012 20:41 | Dateiordner |
| 🛃 Videos                      | 鷆 c93dae1a-2b9a-4581-90a1-0f867394dd34        | 21.01.2012 20:41 | Dateiordner |
| Computer                      | 🕌 d3300218-3816-444b-92d2-fb1374f3e259        | 21.01.2012 20:41 | Dateiordner |
|                               | 🐌 daeaa1c5-69ef-4d57-bf09-c803c6a4d5d9        | 21.01.2012 20:41 | Dateiordner |
| C auf W2K8R2-GROTE            | 퉬 dec2f953-6ccf-4ae9-9242-9e7c6e60326e        | 21.01.2012 20:41 | Dateiordner |
| 坖 D auf W2K8R2-GROTE          | 鷆 ea84f787-c294-4591-952f-ad8f8647075d        | 21.01.2012 20:41 | Dateiordner |
|                               | 🕌 efc5eb2a-8ab5-4642-9490-47b88a40bb89.1      | 21.01.2012 20:41 | Dateiordner |
| 🛀 Netzwerk                    |                                               |                  |             |
|                               |                                               |                  |             |
|                               |                                               |                  |             |
|                               |                                               |                  |             |
|                               |                                               |                  |             |
|                               |                                               |                  |             |
|                               |                                               |                  |             |
| 13 Elemente s                 | .tatus: 💑 Freigegeben                         |                  |             |

**Achtung**: Der folgende Name muss spaeter in der Batch Datei fuer die Statusfilterregel oder den Taskplaner verwendet werden. Also Namen merken und keine Leerzeichen etc. verwenden.

| Assistent zum Bereitstellen v                                                               | ron Softwareupdates                                                                                                    | ×         |
|---------------------------------------------------------------------------------------------|----------------------------------------------------------------------------------------------------|-----------|
| Allgemein                                                                                   |                                                                                                    |           |
| Allgemein<br>Bereitstellungsvorlage<br>Zeitplan<br>Zusammenfassung<br>Status<br>Bestätigung | Geben Sie einen eindeutigen Namen und eine ausführliche Beschreibung der Softwareupdatebereitstellung ein.         Name:         FEPDEFS         Beschreibung: | ×         |
|                                                                                             | <zurück weiter=""> Fertig stellen</zurück>                                                                                                    | Abbrechen |

Auf die FEP-Sammlung(en) zuweisen

| Assistent zum Bereitstellen vo      | on Softwareupdates 🛛 🗙                                            |
|-------------------------------------|-------------------------------------------------------------------|
| Sammlung                            |                                                                   |
| Allgemein<br>Bereitstellungsvorlage | Wählen Sie die Sammlung für die Softwareupdatebereitstellung aus. |
| Sammlung                            | Sammlung:                                                         |
| Anzeige-/Zeiteinstellungen          | Durchsuchen                                                       |
| Neustarteinstellungen               |                                                                   |
| Ereignisgenerierung                 | Mitglieder von untergeordneten Sammlungen einschließen            |
| Downloadeinstellungen               |                                                                   |
| Vorlage erstellen                   |                                                                   |
| Bereitstellungspaket                |                                                                   |
| Downloadpfad                        |                                                                   |
| Sprachauswahl                       |                                                                   |
| Zeitplan                            |                                                                   |
| Zusammenfassung                     |                                                                   |
| Status                              |                                                                   |
| Bestätigung                         |                                                                   |
|                                     |                                                                   |
|                                     |                                                                   |
|                                     |                                                                   |
|                                     |                                                                   |
|                                     |                                                                   |
|                                     |                                                                   |
|                                     | < Zurück Weiter > Fertia stellen Abbrechen                        |
|                                     |                                                                   |

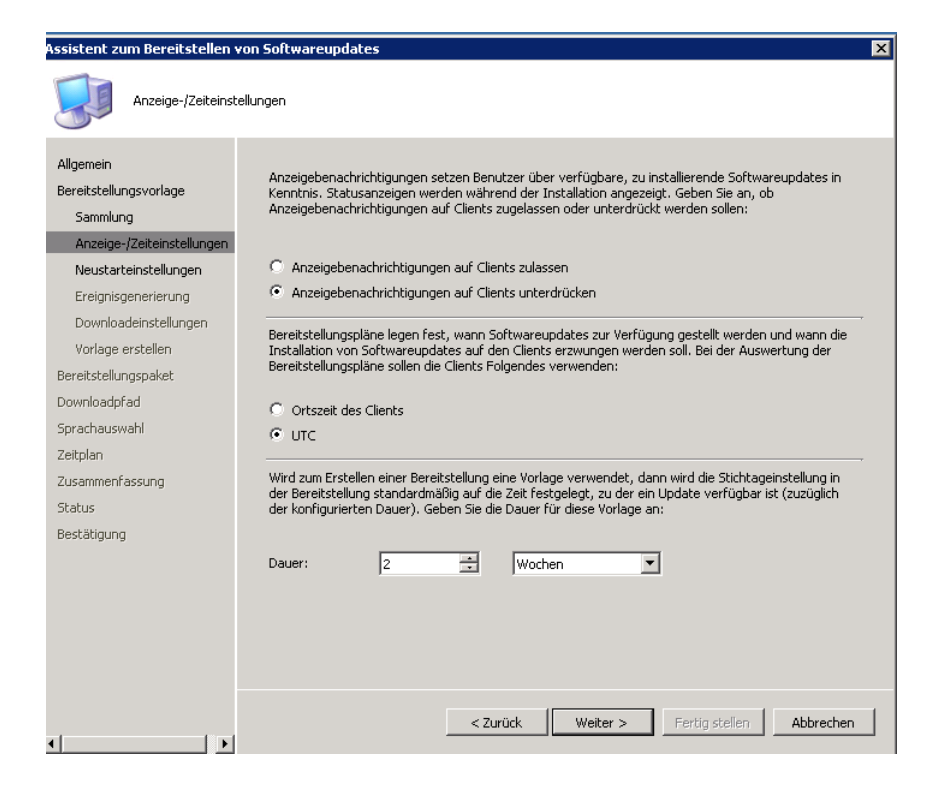

Damit der Client keine Update Notification erhaelt, muss in den Softwareupdateclient-Agents Settings auch das Kontrollkaestchen aktiviert werden dass alle Bereitstellungen fuer Endbenutzer ausgeblendet werden.

Achtung: Danach funktionieren nur noch Softwarepakete welche zugewiesen (assigned) wurden.

| 🚆 Configuration Manager Console                                                                   |                                                                                                    |                                                                                                    |
|---------------------------------------------------------------------------------------------------|----------------------------------------------------------------------------------------------------|----------------------------------------------------------------------------------------------------|
| <br>Datei Aktion Ansicht Fenster ?                                                                |                                                                                                    |                                                                                                    |
| 🗢 🔿 🗾 🔝 🖬                                                                                         |                                                                                                    |                                                                                                    |
| System Center Configuration Manager                                                               | Clientagents 11 Elemente gefunden                                                                                             |                                                                                                    |
| Standortdatenbank (new standortdatenbank (new standortdatenbank)                                  | Suchen pach:                                                                                                    | ▼ in Alle Soalten                                                                                                    |
|                                                                                                   |                                                                                                    |                                                                                                    |
| Standorteinstellungen                                                                             | Name                                                                                                    |                                                                                                    |
| i Grenzen                                                                                         | Hardwareinventurclient-Agent                                                                                                  | Eigenschaften von Softwareupdateclient-Agent                                                                                                    |
| Clientagents                                                                                      | Softwareinventurclient-Agent Client-Agent f ür angek ündigte Programme                                                        | Allgemein Update-Installation Erneute Bewertung der Bereitstellungen                                                                                                    |
| Componentenkonfuguration     Zertrikte     Emittlungsmethoden     Emittlungsmethoden     Ansenfer | Computerclient-Agent Client-Agent für die Verwaltung gewünschte Client-Agent für mobile Geräte Client-Agent für mobile Geräte | Legen Sie fest, ob beim Erzwingen einer Updatebereitstellung nach dem<br>konfigurierten Stichtag (obligatorische Bereitstellung) gleichzeitig auch<br>Updates initiert werden sollen, deren Frist erst später ablauft. |
| <ul> <li>Standortwartung</li> <li>Statusfilterregeln</li> <li>Statusübersicht</li> </ul>          | Remotetoolsclient-Agent     Gient-Agent für Netzwerkzugriffsschutz     Softwaremessungsclient-Agent                           | Alle obligatorischen Bereitstellungen erzwingen                                                                                                    |
| 🗉 📷 Standortsysteme                                                                               | Softwareupdateclient-Agent                                                                                                    |                                                                                                    |
| Computerverwaltung     Systemstatus                                                               |                                                                                                    | Zeitplan                                                                                                    |
| 🗉 🚉 Sicherheitsrechte                                                                             |                                                                                                    | innerhalb:                                                                                                    |
| 🗈 🤖 Extras                                                                                        |                                                                                                    |                                                                                                    |
|                                                                                                   |                                                                                                    |                                                                                                    |
|                                                                                                   |                                                                                                    | Diese Einstellung blendet die Taskleistensymbole und<br>Sprachblasenbenachrichtigungen für alle Bereitstellungen aus.                                                                                                  |
|                                                                                                   |                                                                                                    |                                                                                                    |
|                                                                                                   |                                                                                                    | Alle Bereitstellungen für Endbenutzer ausblenden                                                                                                    |
|                                                                                                   |                                                                                                    |                                                                                                    |
|                                                                                                   |                                                                                                    |                                                                                                    |
|                                                                                                   |                                                                                                    | DK Abbrechen Demetimen Hilfe                                                                                                    |

#### Neustarteinstellungen unterdruecken

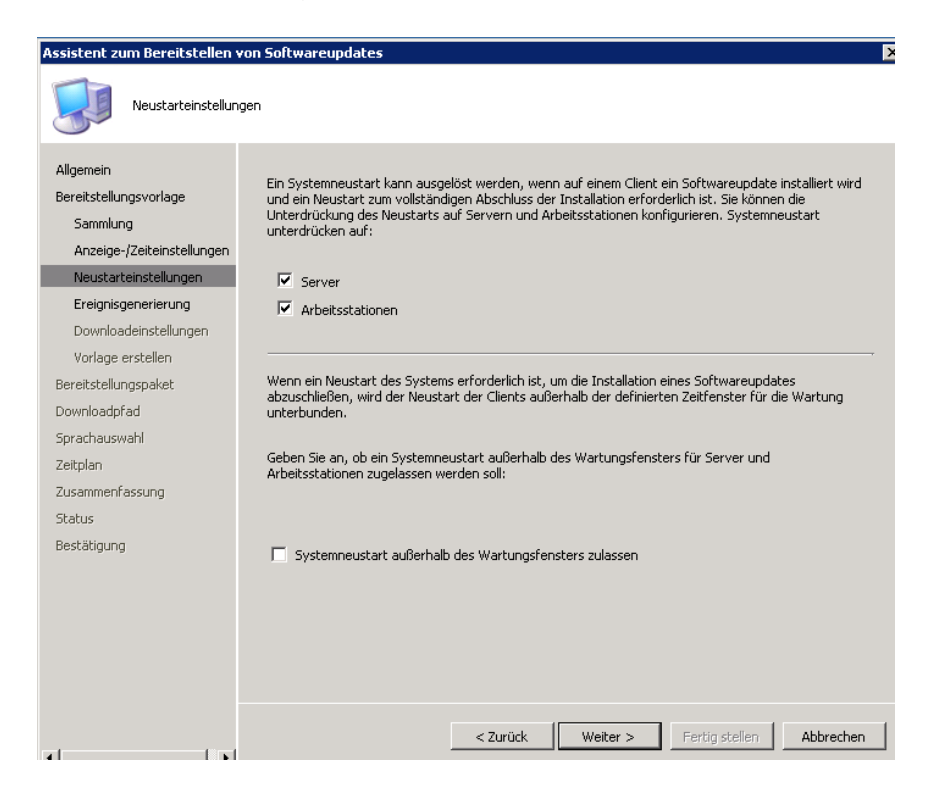

| Vpdatebinärdatei-Download - ConfigMgr-Clienteinstellungen         Allgemein         Bereitstellungsvorlage         Sammlung         Anzeige-/Zeiteinstellungen         Breitstellungsponeirerung         Downloadeinstellungen         Breitstellungsponeirerung         Downloadeinstellungen         Breitstellungspaneir         Breitstellungspaneirerung         Downloadeinstellungen         Breitstellungspaneir         Geben Sie an, ob Clients innerhalb der Grenzen für mindestens einen geschützten Verteilungspunkt         Softwareupdates von Verteilungspunkte herunterladen und installieren         Softwareupdates von Verteilungspunkte herunterladen und installieren         Softwareupdates von Verteilungspunkte herunterladen und installieren dürfen, wenn<br>an keinem der geschützten Verteilungspunkte updates verfügbar sind:         Softwareupdates von ungeschützten Verteilungspunkte herunterladen und installieren dürfen, wenn<br>an keinem der geschützten Verteilungspunkte updates verfügbar sind:         Softwareupdates von ungeschützten Verteilungspunkt herunterladen und installieren         Geben Sie an, so Softwareupdates von ungeschützten Verteilungspunkte herunterladen und installieren         Softwareupdates von ungeschützten Verteilungspunkte herunterladen und installieren         Geben Sie an, so Softwareupdates von ungeschützten Verteilungspunkte herunterladen und installieren         Softwareupdates von ungeschützten Vertei | Assistent zum Bereitstellen vo                                                | on Softwareupdates                                                                                                    |
|----------------------------------------------------------------------------------------------------|-------------------------------------------------------------------------------|----------------------------------------------------------------------------------------------------|
| Allgemein         Bereitstellungsvorlage         Sammlung         Anzeige-/zeiteinstellungen         Neustarteinstellungen         Ereitigisgenerierung         Downloadeinstellungen         Vorlage erstellen         Bereitstellungspaket         Downloadefnad         Sprachauswahl         Zeitplan         Zusammenfassung         Status         Bestätigung         C Softwareupdates nicht installieren         Softwareupdates nicht installieren         Zusammenfassung         Status         Bestätigung         Softwareupdates von ungeschütztem Verteilungspunkt herunterladen und installieren dürfen, wenn<br>an keinem der geschützten Verteilungspunkte Updates verfügbar sind:         Softwareupdates nicht installieren         Softwareupdates nicht installieren         Softwareupdates von ungeschützten Verteilungspunkte updates verfügbar sind:         Softwareupdates nicht installieren         Softwareupdates nicht installieren         Softwareupdates nicht installieren         Softwareupdates nicht installieren         Softwareupdates nicht installieren         Softwareupdates von ungeschütztem Verteilungspunkt herunterladen und installieren         Softwareupdates von ungeschütztem Verteilungspunkt herunterladen und installi                                                                                                    | Updatebinärdatei-D                                                            | Xownload - ConfigMgr-Clienteinstellungen                                                                                                    |
| Neustarteinsteilungen       Softwareupdates nicht installieren         Downloadeinsteilungen       Softwareupdates von Verteilungspunkt herunterladen und installieren         Vorlage erstellen       Geben Sie an, ob Clients innerhalb der Grenzen für mindestens einen geschützten Verteilungspunkt nerunterladen und installieren dürfen, wenn an keinem der geschützten Verteilungspunkte Updates verfügbar sind:         Downloadpfad       Softwareupdates nicht installieren         Sprachauswahl       Zeitplan         Zusammenfassung       Softwareupdates von ungeschütztem Verteilungspunkt herunterladen und installieren         Status       Softwareupdates von ungeschütztem Verteilungspunkt herunterladen und installieren         Status       Softwareupdates von ungeschütztem Verteilungspunkt herunterladen und installieren          Softwareupdates nicht installieren         Status       Softwareupdates von ungeschütztem Verteilungspunkt herunterladen und installieren          Softwareupdates von ungeschütztem Verteilungspunkt herunterladen und installieren          Softwareupdates von ungeschütztem Verteilungspunkt herunterladen und installieren                                                                                                    | Allgemein<br>Bereitstellungsvorlage<br>Sammlung<br>Anzeige-/Zeiteinstellungen | Jede Netzwerkgrenze an diesem Standort ist entweder als "schnell (LAN)" oder "langsam bzw.<br>unzuverlässig" definiert. Wählen Sie für Verbindungen innerhalb einer langsamen oder<br>unzuverlässigen Netzwerkgrenze folgende Einstellungen: |
| Downloadeinstellungen <ul> <li>Softwareupdates von Verteilungspunkt herunterladen und installieren</li> <li>Geben Sie an, ob Clients innerhalb der Grenzen für mindestens einen geschützten Verteilungspunkt.</li> <li>Softwareupdates von ungeschützten Verteilungspunkten herunterladen und installieren dürfen, wenn an keinem der geschützten Verteilungspunkte Updates verfügbar sind:</li> </ul> <li>Softwareupdates nicht installieren</li> <li>Softwareupdates nicht installieren</li> <li>Softwareupdates von ungeschütztem Verteilungspunkt en verteilungspunkte updates verfügbar sind:</li> <li>Softwareupdates nicht installieren</li> <li>Softwareupdates von ungeschütztem Verteilungspunkt herunterladen und installieren</li> <li>Softwareupdates von ungeschütztem Verteilungspunkt herunterladen und installieren</li> <li>Softwareupdates von ungeschütztem Verteilungspunkt herunterladen und installieren</li> <li>Softwareupdates von ungeschütztem Verteilungspunkt herunterladen und installieren</li> <li>Softwareupdates von ungeschütztem Verteilungspunkt herunterladen und installieren</li> <li>Softwareupdates von ungeschütztem Verteilungspunkt herunterladen und installieren</li> <li>Softwareupdates von ungeschütztem Verteilungspunkt herunterladen und installieren</li>                                                                                                    | Neustarteinstellungen<br>Ereignisgenerierung                                  | C Softwareupdates nicht installieren                                                                                                    |
| Vorlage erstellen         Bereitstellungspaket       Geben Sie an, ob Clients innerhalb der Grenzen für mindestens einen geschützten Verteilungspunkt:         Downloadpfad       an keinem der geschützten Verteilungspunkten herunterladen und installieren dürfen, wenn an keinem der geschützten Verteilungspunkte Updates verfügbar sind:         Sprachauswahl       Zusammenfassung         Zusammenfassung       Softwareupdates nicht installieren         Status       Bestätigung         Ø       Softwareupdates von ungeschütztem Verteilungspunkt herunterladen und installieren         Vardage       Softwareupdates nicht installieren         Status       Softwareupdates von ungeschütztem Verteilungspunkt herunterladen und installieren         Verteilungspunkt       Softwareupdates nicht installieren         Keiter >       Fertigistellen                                                                                                    | Downloadeinstellungen                                                         | Softwareupdates von Verteilungspunkt herunterladen und installieren                                                                                                    |
| Bereitstellungspaket       Geben Sie an, ob Clients innerhalb der Grenzen für mindestens einen geschützten Verteilungspunkt:         Downloadpfad       Softwareupdates von ungeschützten Verteilungspunkten herunterladen und installieren dürfen, wenn an keinem der geschützten Verteilungspunkte Updates verfügbar sind:         Sprachauswahl       Zeitplan         Zusammenfassung       Softwareupdates nicht installieren         Status       Bestätigung         ©       Softwareupdates von ungeschütztem Verteilungspunkt herunterladen und installieren          Softwareupdates nicht installieren          Softwareupdates von ungeschütztem Verteilungspunkt herunterladen und installieren          Softwareupdates von ungeschütztem Verteilungspunkt herunterladen und installieren          Softwareupdates von ungeschütztem Verteilungspunkt herunterladen und installieren          Softwareupdates von ungeschütztem Verteilungspunkt herunterladen und installieren          Softwareupdates von ungeschütztem Verteilungspunkt herunterladen und installieren          Softwareupdates von ungeschütztem Verteilungspunkt herunterladen und installieren          Softwareupdates von ungeschütztem Verteilungspunkt herunterladen und installieren          Zurück       Weiter >       Fertig stellen                                                                                                    | Vorlage erstellen                                                             |                                                                                                    |
| Downloadpfad     Softwareupdates von ungeschützten Verteilungspunkten herunterladen und installieren dürfen, wenn<br>an keinem der geschützten Verteilungspunkte Updates verfügbar sind:       Zeitplan     Zusammenfassung       Status     Softwareupdates nicht installieren       Bestätigung     © Softwareupdates von ungeschütztem Verteilungspunkt herunterladen und installieren                                                                                                    | Bereitstellungspaket                                                          | Geben Sie an, ob Clients innerhalb der Grenzen für mindestens einen geschützten Verteilungspunkt                                                                                                    |
| Sprachauswahl<br>Zeitplan<br>Zusammenfassung<br>Status<br>Bestätigung<br>C Softwareupdates nicht installieren<br>Softwareupdates von ungeschütztem Verteilungspunkt herunterladen und installieren<br><a href="https://www.sciencescommunitation.com">www.sciencescommunitation.com</a><br>Softwareupdates von ungeschütztem Verteilungspunkt herunterladen und installieren<br><a href="https://www.sciencescommunitation.com">www.sciencescommunitation.com</a><br>Softwareupdates von ungeschütztem Verteilungspunkt herunterladen und installieren<br><a href="https://www.sciencescommunitation.com">www.sciencescommunitation.com</a><br>Softwareupdates von ungeschütztem Verteilungspunkt herunterladen und installieren<br><a href="https://www.sciencescommunitation.com">www.sciencescommunitation.com</a><br>Softwareupdates von ungeschütztem Verteilungspunkt herunterladen und installieren<br><a href="https://www.sciencescommunitation.com">www.sciencescommunitation.com</a><br>Softwareupdates von ungeschütztem Verteilungspunkt herunterladen und installieren                                                                                                    | Downloadpfad                                                                  | Softwareupdates von ungeschützten Verteilungspunkten herunterladen und installieren dürfen, wenn<br>an keinem der geschützten Verteilungspunkte Updates verfügbar sind:                                                                      |
| Zeitplan         Zusammenfassung         Status         Bestätigung         Softwareupdates nicht installieren         Softwareupdates von ungeschütztem Verteilungspunkt herunterladen und installieren            Zurück         Weiter >         Fertig stellen                                                                                                    | Sprachauswahl                                                                 |                                                                                                    |
| Zusammenfassung       C Softwareupdates nicht installieren         Status       Bestätigung         C Softwareupdates von ungeschütztem Verteilungspunkt herunterladen und installieren          Softwareupdates von ungeschütztem Verteilungspunkt herunterladen und installieren          Zurück       Weiter >         Fertig stellen       Abbrechen                                                                                                    | Zeitplan                                                                      |                                                                                                    |
| Status       Softwareupdates nucle inscalleren         Bestätigung       Softwareupdates von ungeschütztem Verteilungspunkt herunterladen und installieren          Zurück       Weiter >         Fertig stellen       Abbrechen                                                                                                    | Zusammenfassung                                                               | C Software undetex night installier                                                                                                    |
| Bestätigung       Softwareupdates von ungeschütztem Verteilungspunkt herunterladen und installieren <zurück< td="">       Weiter &gt;</zurück<>                                                                                                    | Status                                                                        | Softwareupudtes nicht installieren                                                                                                    |
| < Zurück Weiter > Fertig stellen Abbrechen                                                                                                    | Bestätigung                                                                   | Softwareupdates von ungeschütztem Verteilungspunkt herunterladen und installieren                                                                                                    |
| < Zurück Weiter > Fertigistellen Abbrechen                                                                                                    |                                                                               |                                                                                                    |
| < Zurück Weiter > Fertigistellen Abbrechen                                                                                                    |                                                                               |                                                                                                    |
| < Zurück Weiter > Fertig stellen Abbrechen                                                                                                    |                                                                               |                                                                                                    |
| < Zurück Weiter > Fertig stellen Abbrechen                                                                                                    |                                                                               |                                                                                                    |
| < Zurück Weiter > Fertig stellen Abbrechen                                                                                                    |                                                                               |                                                                                                    |
| Zurück Weiter > Fertig stellen Abbrechen                                                                                                    |                                                                               |                                                                                                    |
|                                                                                                    |                                                                               | < Zurück Weiter > Fertig stellen Abbrechen                                                                                                    |

Keine Vorlage erstellen

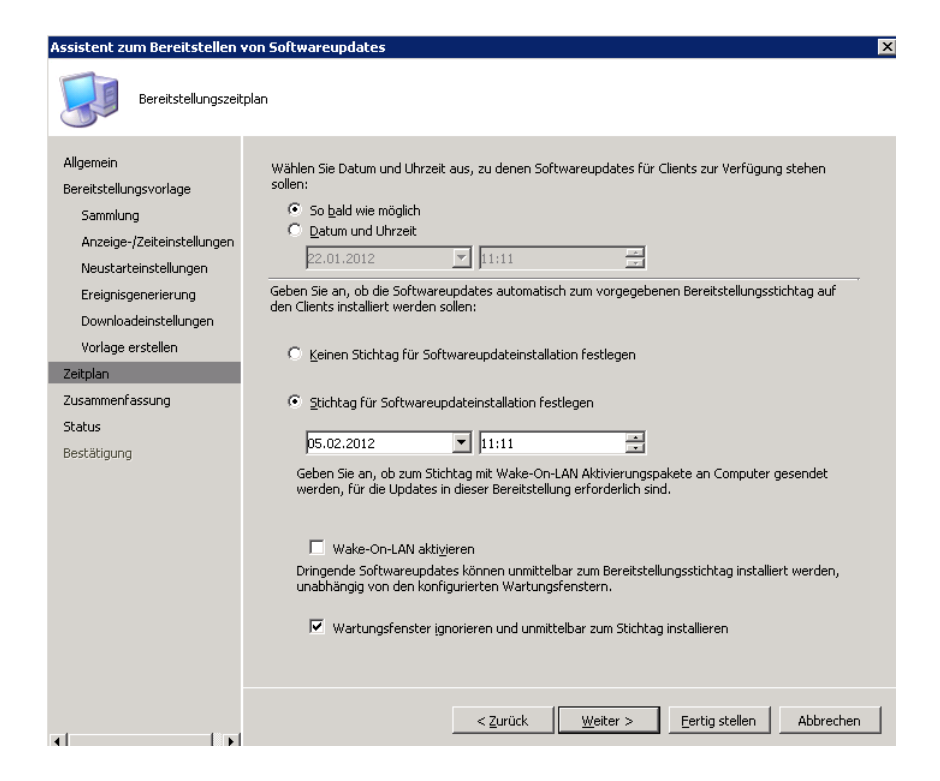

Fertig

Jetzt das FEP Software Automation Tool downloaden und im SCCM AdminUI – Bin Verzeichnis ablegen http://www.microsoft.com/download/en/details.aspx?id=26613

| bin                                                                                                    | • ************************************ | oft Configuration Manager | • AdminUI • bin •      | •      | K |
|----------------------------------------------------------------------------------------------------|----------------------------------------|---------------------------|------------------------|--------|---|
| atei Bearbeiten Ansicht                                                                                                    | Extras ?                               |                           |                        |        |   |
| Organisieren 🔻 🛅 Öffnen                                                                                                    | Neuer Ordner                           |                           |                        |        |   |
| ★ Favoriten                                                                                                    | Name *                                 | Änderungsdatum            | Тур                    | Größe  |   |
| 🧮 Desktop                                                                                                    | 🖹 oobconsole.exe.config                | 21.10.2008 05:03          | XML Configuration File | 1 KB   |   |
| Downloads                                                                                                    | PlcUpdtr.exe                           | 30.11.2010 13:06          | Anwendung              | 18 KB  |   |
| 📃 Zuletzt besucht                                                                                                    | PlcUpdtr.exe.config                    | 30.11.2010 12:07          | XML Configuration File | 1 KB   |   |
| Children and Children and Child | PolicyDistribution.dll                 | 30.11.2010 13:06          | Anwendungserweit       | 209 KB |   |
|                                                                                                    | PolicyDistributionEvents.dll           | 30.11.2010 13:08          | Anwendungserweit       | 10 KB  |   |
| Dokumente                                                                                                    | 🖏 repairwizard.exe                     | 18.09.2009 13:00          | Anwendung              | 666 KB |   |
| 🌙 Musik                                                                                                    | 📸 repairwizard.exe.config              | 21.10.2008 05:04          | XML Configuration File | 1 KB   |   |
| 😸 Videos                                                                                                    | 💷 repistofg.exe                        | 18.09.2009 13:00          | Anwendung              | 42 KB  |   |
| _                                                                                                    | 🚋 resourceexplorer.msc                 | 21.10.2008 05:05          | Microsoft Common       | 16 KB  |   |
| Computer                                                                                                    | 🚳 resourceexplorersnapinresources.dll  | 18.09.2009 13:00          | Anwendungserweit       | 22 KB  |   |
| C auf W/2K8R2-GROTE                                                                                                    | SecurityPoliciesSchema.xsd             | 26.08.2010 04:23          | XSD-Datei              | 7 KB   |   |
| D auf W2K8R2-GROTE                                                                                                    | 🚳 ServerConstants.dll                  | 30.11.2010 13:06          | Anwendungserweit       | 80 KB  |   |
| -                                                                                                    | 🚳 ServerResources.dll                  | 30.11.2010 13:06          | Anwendungserweit       | 68 KB  |   |
| 辑 Netzwerk                                                                                                    | 🚳 ServerUtils.dll                      | 30.11.2010 13:06          | Anwendungserweit       | 273 KB |   |
|                                                                                                    | 🚳 sms_rstt.dll                         | 21.05.2008 16:00          | Anwendungserweit       | 26 KB  |   |
|                                                                                                    | 🚳 sms_rwpt.dll                         | 21.05.2008 16:00          | Anwendungserweit       | 113 KB |   |
|                                                                                                    | 🚳 sms_rxpl.dll                         | 21.05.2008 16:00          | Anwendungserweit       | 108 KB |   |
|                                                                                                    | 🚳 smssnapinresources.dll               | 16.01.2009 00:00          | Anwendungserweit       | 22 KB  |   |
|                                                                                                    | 🚳 SmsWrappers.dll                      | 30.11.2010 13:06          | Anwendungserweit       | 164 KB |   |
|                                                                                                    | softwareupdateautomation.exe           | 21.01.2012 20:53          | Anwendung              | 58 KB  |   |

Mit der Aufgabenplanung einen neuen Task erstellen

Als Account das LOCAL SYSTEM verwenden, da das SCCM Computerkonto die Aktionen ausfuehrt.

| 😃 Aufgabe erstellen                                             | ×                                    |  |  |  |
|-----------------------------------------------------------------|--------------------------------------|--|--|--|
| Allgemein Trigger Aktionen Bedingungen Einstellungen            |                                      |  |  |  |
| Name: FEPDEFS                                                   |                                      |  |  |  |
| Speicherort: \                                                  |                                      |  |  |  |
| Autor:                                                          |                                      |  |  |  |
| Beschreibung:                                                   |                                      |  |  |  |
| ☐ Sicherheitsoptionen                                           |                                      |  |  |  |
| Beim Ausführen der Aufgaben folgendes Benutzerkonto verwenden:  |                                      |  |  |  |
| NT-AUTORITÄT\SYSTEM                                             | Ben <u>u</u> tzer oder Gruppe ändern |  |  |  |
| C Nur ausführen, wenn der Benutzer angemeldet ist               |                                      |  |  |  |
| O Un <u>a</u> bhängig von der Benutzeranmeldung ausführen       |                                      |  |  |  |
| Kennwort nicht speichern. Die Aufgabe greift nur auf lokale Cor | nputerressourcen zu.                 |  |  |  |
| Mit höchsten Privilegien ausführen                              |                                      |  |  |  |
| Ausgeblendet Konfigurieren für: Windows Vista''', Windows Ser   | ver™2008                             |  |  |  |
|                                                                 | OK Abbrechen                         |  |  |  |

| Trigger bearbeiten          | ×                                                              |  |  |  |
|-----------------------------|----------------------------------------------------------------|--|--|--|
| Aufgabe starten: Nac        | h einem Zeitplan                                               |  |  |  |
| Einstellungen               |                                                                |  |  |  |
| 🔿 Einmal                    | Start: 21.01.2012 🗾 20:57:20 📑 🗖 Zeitzonenübergreifende Synch. |  |  |  |
| <ul> <li>Täglich</li> </ul> |                                                                |  |  |  |
| O Wöchentlich               | Wiederholung alle: 1 Tage                                      |  |  |  |
| O Monatlich                 |                                                                |  |  |  |
|                             |                                                                |  |  |  |
|                             |                                                                |  |  |  |
| Erweiterte Einstellung      | en                                                             |  |  |  |
| 🗖 Aufgabe verzöger          | n für maximal: 🛛 Stunde 🚽                                      |  |  |  |
| 🔽 Wiederholen jede          | : 1 Stunde 💌 für die Dauer von: Sofort 💌                       |  |  |  |
| 🗖 Alle ausge                | führten Aufgaben am Ende der Wiederholungsdauer beenden        |  |  |  |
| 🔲 Aufgabe beenden           | nach: 3 Tage 🔽                                                 |  |  |  |
| Ablaufen: 22.01.2           | 2013 🔄 10:44:57 📃 🗖 Zeitzonenübergreifende Synch.              |  |  |  |
| ✓ Aktiviert                 |                                                                |  |  |  |
|                             | OK Abbrechen                                                   |  |  |  |

Aktion erstellen

#### Syntax:

Softwareupdateautomation.exe /AssignmentName FEPDEFS /Packagename FEPDEFS

ACHTUNG: Auf die korrekten Namen der Assignments und der Packages achten

Test per Commandline

| 📾 Administrator: Eingabeaufforderung                                                                                                    |
|----------------------------------------------------------------------------------------------------|
| 0) to successfully processed list.                                                                                                    |
| Adding 24 content IDs to processed list.                                                                                                    |
| Completed content verification for 1 software updates, downloaded 9 content item                                                                                            |
| s.<br>T-t-l under anti-t film under add 24                                                                                                    |
| Convolving for content files processeu - 24                                                                                                    |
| Executing for content that is no ionger needed in the deployment package<br>Executing groups: $\text{EFECT} \neq \text{EDM}$ SMC Package To optent LHEPE Package ID=2400000 |
| Trong select * room sns_rackagerucontent where rackageru- nrboodo                                                                                                    |
| Adding content id '29 to deployment package cleanup list as it isp't associa                                                                                                |
| ted with the moressed undate.                                                                                                    |
| Adding content id '30 to deployment package cleanun list as it isn't associa                                                                                                |
| ted with the processed update.                                                                                                    |
| Adding content id '31 to deployment package cleanup list as it isn't associa                                                                                                |
| ted with the processed update.                                                                                                    |
| Adding content id '32 to deployment package cleanup list as it isn't associa                                                                                                |
| ted with the processed update.                                                                                                    |
| Adding content id '33 to deployment package cleanup list as it isn't associa                                                                                                |
| ted with the processed update.                                                                                                    |
| Adding content id '34 to deployment package cleanup list as it isn't associa                                                                                                |
| ted with the processed update.                                                                                                    |
| Adding content id '35 to deployment package cleanup list as it isn't associa                                                                                                |
| ted with the processed update.                                                                                                    |
| Hading content 1d '3b to deployment package cleanup list as it isn't associa                                                                                                |
| Leu with the processed update.                                                                                                    |
| Inditing devloument neckage HVB00007                                                                                                    |
| Distribution noint wakwash is ENARLED                                                                                                    |
| Undate of deploiment vackage succeeded                                                                                                    |
| Starting deployment package cleanum for packageID: HYB00007. ContentIDs to                                                                                                  |
| be removed: 29.30.31.32.33.34.35.36                                                                                                    |
| Calling RemoveContent method with content ids, distribution point refresh is                                                                                                |
| ENABLED.                                                                                                    |
| Deployment package clean up completed.                                                                                                    |
| Updating assignment                                                                                                    |
| Assignment update completed.                                                                                                    |
| SoftwareUpdateAutomation execution completed successfully.                                                                                                    |
|                                                                                                    |
|                                                                                                    |
| C:\Program Files (x86)\Microsoft Configuration Manager\AdminUI\hin>                                                                                                    |
| G. AFOGRAM FILES (X007 ALLEOSOLC CONLIGUEACION HANAGER MAMINOL VIII/                                                                                                    |

| Neue Aktion                                               | ×                    |
|-----------------------------------------------------------|----------------------|
| Geben Sie die Aktion an, die von der Aufgabe ausgeführt w | verden soll.         |
| Aktion: Programm starten                                  | •                    |
| Einstellungen                                             |                      |
| Programm/Skript:                                          |                      |
| "C:\Program Files (x86)\Microsoft Configuration Manag     | D <u>u</u> rchsuchen |
| Argumente hinzufügen (optional):                          | gnmentName FEPD      |
| S <u>t</u> arten in (optional):                           |                      |
|                                                           |                      |
|                                                           |                      |
|                                                           |                      |
|                                                           |                      |
|                                                           |                      |
|                                                           |                      |
|                                                           |                      |
|                                                           |                      |
| ОК                                                        | Abbrechen            |

# Erfolgreich

| Autgabenplanung              |                                                                                                    |      |
|------------------------------|----------------------------------------------------------------------------------------------------|------|
| Datei Aktion Ansicht ?       |                                                                                                    |      |
| 🗢 🔿 🖄 🖬 🚺 🖬                  |                                                                                                    |      |
| Aufgabenplanung (Lokal)      | Name Status Trigger Nächste Laufzeit Ergebnis der letzten Ausführung Autor                                                                                                    | 1    |
| E Aufgabenplanungsbibliothek | BITS_CCM_L Bereit Jeden Tag um 15:21 Uhr - Nach Auslösung alle 12:00:00 für die Dauer von 1 Tag wiederholen. 22.01.2012 15:21:00 22.01.2012 03:21:07 Der Vorgang wurde erfolgreich beendet. (0x0) SYSTEM                                                                                                    | 1    |
| Microsoft     wop            | FEPDEFS Berek Jeden Tag um 20:57 Uhr - Nach Auslösung alle 1 Stunde unbegrenzt wiederholen. 22.01.2012 12:57:20 22.01.2012 12:29:34 Der Vorgang wurde erfolgreich beendet. (0x0) Human 20:57 Uhr - Nach Auslösung alle 1 Stunde unbegrenzt wiederholen.                                                                                                    | : 4  |
| web                          |                                                                                                    |      |
|                              |                                                                                                    |      |
|                              |                                                                                                    |      |
|                              |                                                                                                    |      |
|                              |                                                                                                    |      |
|                              |                                                                                                    |      |
|                              |                                                                                                    |      |
|                              |                                                                                                    |      |
|                              |                                                                                                    |      |
|                              |                                                                                                    |      |
|                              |                                                                                                    |      |
|                              |                                                                                                    |      |
|                              | 4                                                                                                    | F.   |
|                              |                                                                                                    | 2    |
|                              | Allgemein   Trigger   Aktionen   Bedingungen   Einstellungen   Verlaur                                                                                                    |      |
|                              | V Anzahl von Ereignissen: 89                                                                                                    |      |
|                              | Fhene Datum Frein Aufgabenkaten Worganoscode Korrelations-ID                                                                                                    | 11   |
|                              | [Inf 22.01 102 Aufgabe abges (2) 97ccc474-73                                                                                                    | 11   |
|                              | Inf 22.01 201 Aktion abgeschi (2) 97ccc474-73                                                                                                    | 11   |
|                              | Dif 22.01 129 Prozess für erst Info                                                                                                    | ıI.  |
|                              | (1) Inf                                                                                                    | ı.   |
|                              | Image: The second second sec | ı I. |
|                              | () Inf., 22.01, 019 Des Malgoemin. (1)                                                                                                    | ı.   |
|                              | Inf., 22.01 140 Die Aufgaberre Info                                                                                                    | ı.   |
|                              | Inf 22.01 140 Die Aufgaberre Info                                                                                                    | ı.   |
|                              | [1] Inf 22.01 102 Aufgabe abges (2) b6976ddc-d                                                                                                    | ıI.  |
|                              | (1) Inf 22.01 201 Aktion abgeschi (2) b6976ddc-d                                                                                                    | ıI.  |
|                              | U Infr., 22.01 129 Prozess tur erst Info                                                                                                    | ı.   |
|                              | 0 01                                                                                                    | ı.   |
|                              | () Inf 22.01 319 Das Aufgabenm (1)                                                                                                    | 11   |
|                              | Freinnis 102 TaskScheduler                                                                                                    | 1    |
|                              |                                                                                                    | 1    |
|                              | Allgemein Details                                                                                                    |      |
|                              |                                                                                                    |      |
|                              | Die Aufgabenplanung hat die Instanz "197ccc474-737b-4689-bc4c-143418f548744" der Aufgabe "\FEPDEFS" für den Benutzer "Hansakenbest" erfolgreich fertig gestellt.                                                                                                    |      |
|                              |                                                                                                    | 1    |
|                              | Protokollname: Microsoft-Windows-TaskScheduler/Betriebsbereit                                                                                                    | 1    |
|                              | Quelle: TaskScheduler Protokolliert: 22.01.2012 12:29:54                                                                                                    |      |
|                              | Ereignis-ID: 102 Aufgabenkategorie: Aufgabe abgeschlossen                                                                                                    | 1    |
|                              |                                                                                                    | 1    |

Jetzt in der SCCM Konsole die FEP Richtlinien anpassen und auf den SCCM als primaere Updatequelle stellen

| enschaften von 🖏 👘 👘                                                                                                    |
|----------------------------------------------------------------------------------------------------|
| Allgemein AntiMalware Updates Windows-Firewall                                                                                     |
| Sie können konfigurieren, wie Forefront Endpoint Protection-Clients nach Definitionsupdates suchen.                                |
| ☑ Konfigurations-Manager als primäre Quelle für Definitionsupdates verwenden                                                       |
| Alternative Quellen nur prüfen, wenn Definitionen auf Clientcomputer älter sind als (in Tagen): 3 👘                                |
| Konfigurieren Sie im folgenden Abschnitt alternative Quellen für Definitionsupdates.                                               |
| Im folgenden Intervall überprüfen, ob Definitionsupdates verfügbar sind:                                                           |
| Alle (Stunden): 2                                                                                                    |
| C Täglich um: 02:00                                                                                                    |
| 🗹 Definitionsupdate erzwingen, wenn für die angegebene Anzahl von Tagen keine Definitionsupdates ausgeführt werden konnten: 1      |
| Lindates werden von den Clients aus den ausnewählten Quellen in der unten angegehenen Reihenfolge abgerufen (von oben nach unten): |
|                                                                                                    |
| Von WSUS verteilte Updates                                                                                                    |
| Updates von Microsoft Update                                                                                                    |
| Updates von UNC-Datenfreigaben                                                                                                    |
| Nach oben Nach unten                                                                                                    |
| Dateifreigaben:                                                                                                    |
| Name                                                                                                    |
|                                                                                                    |
|                                                                                                    |
|                                                                                                    |
|                                                                                                    |
|                                                                                                    |
|                                                                                                    |
| Nach gben Nach unten Hinzufügen Bgarbeiten Entfernen                                                                               |
| OK Abbrechen Übernehmen                                                                                                    |

### Pruefen

| Alle Updates                             | 6 Elemente ç                              | gefunden                                 |                                              |                              |                     |                    |                    |                    |               |             |               |
|------------------------------------------|-------------------------------------------|------------------------------------------|----------------------------------------------|------------------------------|---------------------|--------------------|--------------------|--------------------|---------------|-------------|---------------|
|                                          | Suchen nac                                | :h:                                      |                                              | <u> </u>                     | ] in                | Alle Spalten       |                    | •                  | Suche star    | ien         | Löschen       |
| Bulletin-ID                              | Artikel-ID                                | Titel                                    |                                              |                              |                     |                    |                    | % kompatibel       | Installiert   | Erforde     | . Nicht erfor |
| <u>ک</u>                                 | 2461484                                   | Definitionsupdate                        | für Microsoft Forefr                         | ront Endpoint Pr             | otection 2010 – K   | 32461484 (Definiti | on 1.119.341.0)    | 8,00%              | 2             | 0           | 0             |
|                                          | 2461484                                   | Definitionsupdate                        | für Microsoft Forefr                         | ront Endpoint Pr             | otection 2010 – K   | 32461484 (Definiti | on 1.119.333.0)    | 100,00%            | 2             | 0           | 23            |
| 1                                        | 2461484                                   | Definitionsupdate                        | für Microsoft Forefr                         | ront Endpoint Pr             | otection 2010 – K   | 32461484 (Definiti | on 1.119.323.0)    | 100,00%            | 2             | 0           | 23            |
| 1                                        | 915597                                    | Definition Update                        | for Windows Defen                            | der - KB915597 (             | (Definition 1.119.) | 236.0)             |                    | 0,00%              | 0             | 0           | 0             |
| 1                                        | 982726                                    | Definitionsupdate                        | für Microsoft Office                         | 2010 (KB98272                | 6) 32-Bit-Edition   |                    |                    | 0,00%              | 0             | 0           | 0             |
| 1                                        | 982726                                    | Definitionsupdate                        | für Microsoft Office                         | 2010 (KB98272                | 6) 64-Bit-Edition   |                    |                    | 0,00%              | 0             | 0           | 0             |
|                                          |                                           |                                          |                                              |                              |                     |                    |                    |                    |               |             |               |
| <b>↓</b><br>Updatedetails                | Bereitstellun                             | igsstatus 🗍 Inhaltsi                     | nformationen   Erse                          | etzungsinformati             | onen Informatic     | nen zum benutzer   | definierten Softwa | repaket            |               |             | Þ             |
| 🍟 De                                     | finitionsupdat                            | e für Microsoft For                      | efront Endpoint Pro                          | otection 2010 – K            | (B2461484 (Defini   | tion 1.119.341.0)  |                    |                    |               |             |               |
| Bulletin-ID:<br>Artikel-ID:              | 2461484                                   |                                          |                                              |                              |                     |                    |                    |                    |               |             | -             |
| Überarbeit                               | ungsdatum: S                              | onntag, 22. Janua                        | 2012                                         |                              |                     |                    |                    |                    |               |             |               |
| Maximaler                                | Schweregrad:                              |                                          |                                              |                              |                     |                    |                    |                    |               |             |               |
| Beschreibu<br>Installieren<br>Nach der I | ng:<br>1 Sie dieses Up<br>nstallation kan | idate, um die Defin<br>In diese Komponen | itionsdateien zu übe<br>:e nicht entfernt we | erarbeiten, die zu<br>erden. | um Erkennen von     | viren, Spyware un  | d anderer potentie | II unerwünschter : | 5oftware verv | vendet werd | den.          |
| Betroffene                               | Sprachen:                                 |                                          |                                              |                              |                     |                    |                    |                    |               |             |               |
| Betroffene                               | Produkte:                                 |                                          |                                              |                              |                     |                    |                    |                    |               |             | -             |

WSUS Sync manuell anstarten um die korrekte Funktionalitaet sicherzustellen.

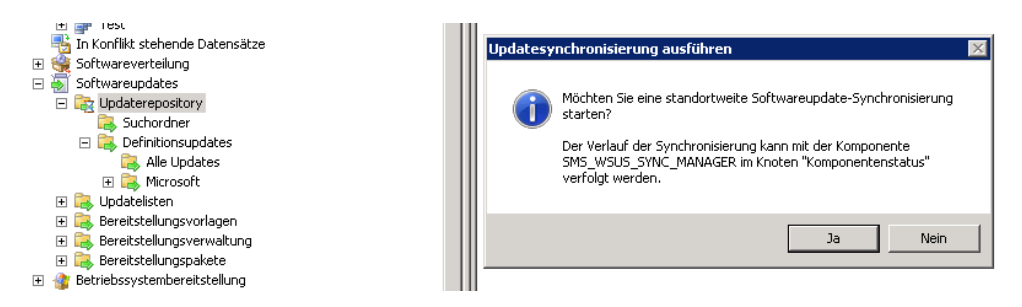

Alternativ kann auch der WSUS Sync Manager Job angestartet werden.

| 💑 Dienst-Manager für ConfigMgr                                                                                                    |                                      |            |                 |                |                |
|----------------------------------------------------------------------------------------------------|--------------------------------------|------------|-----------------|----------------|----------------|
| Datei Standort Komponente Ansicht ?                                                                                                    |                                      |            |                 |                |                |
|                                                                                                    |                                      |            |                 |                |                |
| E-S Komponenten                                                                                                    | Komponentenname                      | Servername | Status          | Letzte Suche   | Komponententyp |
|                                                                                                    | O SMS_EXECUTIVE                      | HYBVM-08   |                 |                | Dienst         |
| E SMS_AD_SYSTEM_DISCOVERY_4                                                                                                    | SM5_HIERARCHY_MANAGER                | HYBVM-08   |                 |                | Thread von SM  |
| ie · 翁 SMS_AD_SYSTEM_GROUP_DISC                                                                                                    | O SMS_INBOX_MANAGER                  | HYBVM-08   |                 |                | Thread von SM  |
| : 편·· 췴 SMS_AD_USER_DISCOVERY_AGI                                                                                                    | O SMS INBOX MONITOR                  | HYBVM-08   | HYBVM-08        |                | Thread von SM  |
| E 当 SMS_AI_KB_MANAGER                                                                                                    | SMS INVENTORY DATA LOADER            | HYBVM-08   |                 |                | Thread von SM  |
| 표····································                                                                                                    | O SMS INVENTORY PROCESSOR            | HYBVM-08   |                 |                | Thread von SM  |
| 표~칅 SMS_CI_ASSIGNMENT_MANAGEI                                                                                                    | O SMS LAN SENDER                     | HYBVM-08   |                 | Thread von SM  |                |
| 표~ 회 SMS_CLIENT_CONFIG_MANAGEF                                                                                                    | O SMS MP CONTROL MANAGER             | HYBVM-08   |                 |                | Thread yop SM  |
| ⊞அ SMS_COLLECTION_EVALUATOR                                                                                                    | SMS MP FILE DISPATCH MANAGER         | HYBVM-08   |                 |                | Thread yop SM  |
| H-S SMS_COMPONENT_MONITOR                                                                                                    | SMS MP FILE DISPATCH MANAGER         | HYBVM-08   |                 |                | Thread yop SM  |
| E-ST SMS_COMPONENT_STATUS_SUN                                                                                                    | SMS MP FILE DISPATCH MANAGER         | HYBVM-08   |                 |                | Thread yop SM  |
| B SMS_COURIER_SENDER_CONFI                                                                                                    | SMS NETWORK DISCOVERY                | HYBVM-08   |                 |                | Thread yop SM  |
| B-S SMS_DATABASE_NOTIFICATION                                                                                                    | SMS OBJECT REPLICATION MANAGER       | HYBVM-08   |                 |                | Thread yop SM  |
| B SMS_DESPOCEER                                                                                                    | SMS OFFER MANAGER                    | HVBVM-08   |                 |                | Thread yop SM  |
| SMS_DISCOVERT_DATA_HANAGER                                                                                                    | SMS OFFER STATUS SUMMARIZER          | HVBVM-08   |                 |                | Thread yon SM  |
| 표~월 SMS_EXECUTIVE                                                                                                    | SMS_OLITBOX_MONITOR                  | HVBVM-08   |                 |                | Thread yon SM  |
| T SMS HIERARCHY MANAGER                                                                                                    |                                      | HVBVM-08   |                 |                | Thread yon SM  |
| 표 · · · · · · · · · · · · · · · · · · ·                                                                                                    |                                      | HVBVM-08   |                 |                | Thread yon SM  |
| SMS_INBOX_MONITOR                                                                                                    |                                      | LIVEVM.00  |                 |                | Thread you SM  |
| SMS_INVENTORY_DATA_LOADE                                                                                                    |                                      | LIVEVM.00  |                 |                | Thread you SM  |
|                                                                                                    |                                      | LIVEVM.00  |                 |                | Thread you SM  |
| ⊞                                                                                                    |                                      | LIVDUM OD  |                 |                | Direct         |
| 표·· ភ SMS_MP_CONTROL_MANAGER                                                                                                    |                                      | HTDVM-U0   |                 |                | Dienst         |
| B SMS_MP_FILE_DISPATCH_MANA                                                                                                    | GME STE COMPONENT_MANAGER            | HTDVM-U0   |                 |                | Thursduine CM  |
| ● · 翁 SMS_NETWORK_DISCOVERY                                                                                                    | Composite_CONTROL_MANAGER            | HTDVM-U0   |                 |                | Ninesh         |
| Image: Image: |                                      |            |                 |                |                |
| 亩 当 SMS_OFFER_MANAGER                                                                                                    | O SING_SITE_SYSTEM_STATUS_SUMMARIZER | HTBVM-U8   |                 |                | Inread von SM  |
| : ··· 슬 SMS_OFFER_STATUS_SUMMARI                                                                                                    | O SMS_SITE_VSS_WRITER                | HTBVM-U8   |                 |                | Dienst         |
| E                                                                                                    | SIME_SUFTWARE_INVENTORY_PROCESSOR    | HTBVM-08   |                 |                | Inread von 5M  |
| E SMS_POLICY_PROVIDER                                                                                                    | USM5_SOFTWARE_METERING_PROCESSOR     | HYBVM-08   |                 |                | Thread von SM  |
| E SMS_REPLICATION_MANAGER                                                                                                    |                                      | HYBVM-08   |                 |                | Thread von SM  |
| H SMS_SCHEDULER                                                                                                    |                                      | HYBVM-08   |                 |                | Thread von SM  |
| H S SMS_SITE_BACKUP                                                                                                    | SM5_WINNT_SERVER_DISCOVERY_AGENT     | HYBVM-08   |                 |                | Thread von SM  |
| H T STILL COMPONENT_MANAG                                                                                                    | SM5_WSU5_CONFIGURATION_MANAGER       | HYBVM-08   | Wird ausgeführt | 22.01.2012 10: | Thread von SM  |
| 바~원 DMD_DITE_CONTROL_MANAGER -                                                                                                    | SM5_WSU5_CONTROL_MANAGER             | HYBVM-08   | Wird ausgeführt | 22.01.2012 10: | Thread von SM  |
|                                                                                                    | SM5_WSU5_SYNC_MANAGER                | HYBVM-08   | Wird ausgeführt | 22.01.2012 10: | Thread von SM  |
| Rereit                                                                                                    |                                      |            |                 |                |                |

### Log File pruefen

| ConfigMgr-Komponentenprotol | collierun  | g - Einzel  | ne Komponente         | × |
|-----------------------------|------------|-------------|-----------------------|---|
| ✓ Protokollierung aktivie   | nt         |             |                       |   |
| 🔽 Dieselbe Datei füir alle  | markierter | n Kompone   | enten verwenden       |   |
| Protokolldateiname:         | C:\Progra  | am Files (x | 86)\Microsoft Configu |   |
| Protokollgröße:             | 2 +        | МВ          |                       |   |
| OK                          | Abbreck    | nen         | Hilfe                 |   |

### WSUS SYNC Log

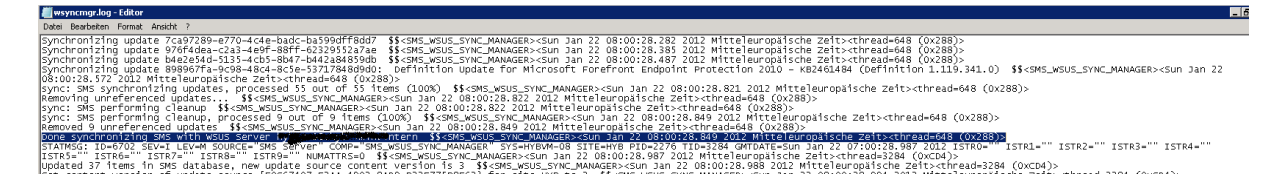

### SoftwareUpdateAutomation.log in C:\ProgramData

| 🖥 SoftwareUpdateAutomation.log - Editor                                                                                                    |
|----------------------------------------------------------------------------------------------------|
| Datei Bearbeiten Format Ansicht ?                                                                                                    |
| Result content item: ContentID='25'<br>SourceuRL='http://download.windowsupdate.com/msdownload/update/software/defu/2012/01/am_base_f08f32ccb2fbdf16ae3726a355832b95c84ad253.exe\$<br>\$ <softwareupdateautomation><sun 12:25:42.525="" 2012.1="" 22="" jan=""><thread=1></thread=1></sun></softwareupdateautomation>                                                                                                    |
| SourceURL='http://download.windowsUpdate.com/msdownload/update/software/defu/2012/01/am_base_46f6584123f31fb0f353dba7c2c1b97b9a1e4ffb.exe\$<br>\$ <softwareupdateautomation><sun 12:25:42.528="" 2012.1="" 22="" jan=""><thread=1><br/>#esult_content_item:_contentLine'??</thread=1></sun></softwareupdateautomation>                                                                                                    |
| SourceURL='http://download.windowsupdate.com/msdownload/update/software/defu/2012/01/am_base_patch1_8bdc56cba1239d08dbbe978d637b1a4f07b0abe5.exe\$<br>\$ <softwareupdateautomation><sun 12:25:42.531="" 2012.1="" 22="" jan=""><thread=1><br/>Besuit content item: Contentu-128:</thread=1></sun></softwareupdateautomation>                                                                                                    |
| SourceURL='http://download.windowsUpdate.com/msdownload/update/software/defu/2012/01/am_base_patch1_8ac10efb5f13a6b252ea945c887520878de414ee.exe\$<br>\$ <softwareupdateautomation><sun 12:25:42,="" 2012.1="" 22="" 534="" jan=""><thread=1><br/>Besult content item: ContentLive: ContentLive: C</thread=1></sun></softwareupdateautomation>                                                                                                    |
| SourceURL='http://download.windowsUpdate.com/msdownload/update/software/defu/2012/01/am_delta_943d34c93b137942bf1887f0d9b5ee2b2a937a1d.exe\$<br>\$ <softwareupdateautomation><sun 12:25:42.539="" 2012.1="" 22="" jan=""><thread=1><br/>#esult_content_item:_contentLive_icfet</thread=1></sun></softwareupdateautomation>                                                                                                    |
| SourceURL='http://download.windowsupdate.com/msdownload/update/software/defu/2012/01/am_delta_cb7e94227044d1b3e412b83b5a3b942c43ffada5.exe\$<br>\$ <softwareupdateautomation><sun 12:25:42="" 2012.1="" 22="" 544="" jan=""><thread=1><br/>Desult content if use: Contentual / 2</thread=1></sun></softwareupdateautomation>                                                                                                    |
| sourceURL= http://download.windowsUpdate.com/msdownload/update/software/defu/2012/01/am_delta_patch1_8640e829ec5cceedc0f81615aedbcfbbf3f07c34.exe\$<br>\$ <softwareupdateautomation><sun 12:25:42.547="" 2012.1="" 22="" jan=""><thread=1><br/>Becult content idem: Contentual/80:</thread=1></sun></softwareupdateautomation>                                                                                                    |
| sourceurt http://download.windowsupdate.com/msdownload/update/software/defu/2012/01/am_delta_patch1_49791399dc70864674ec9c08db26515271259f3a.exe\$<br>\$ <softwareupdateautomation><sun 12:25:42.551="" 2012.1="" 22="" jan=""><thread=1></thread=1></sun></softwareupdateautomation>                                                                                                    |
| sourceURLE http://download.windowsUpdate.com/msdownload/update/software/defu/2012/01/am_delta_patch2_a457045c8befe7224d13a9530044ee2c97eaa5b0.exe\$<br>\$ <softwareupdateautomation><sun 12:25;42.555="" 2012.1="" 22="" jan=""><thread=1><br/>#esult content time: contenttue: SoftwareUpdateAutomation=SoftwareUpdateAutomation=Softwa</thread=1></sun></softwareupdateautomation>                                                                                                    |
| SourceURL='http://download.windowsupdate.com/msdownload/update/software/defu/2012/01/am_delta_patch2_50c8a4a98148e3bd56bf307b82bb15ed650e7905.exe\$<br>\$ <softwareupdateautomation><sun 12:25:42.559="" 2012.1="" 22="" jan=""><thread=1><br/>Result content fiew: Content to: SoftwareUpdateAutomation&gt;<sun 12:25:42.559="" 2012.1="" 22="" jan=""><thread=1></thread=1></sun></thread=1></sun></softwareupdateautomation>                                                                                                    |
| SourceURL='http://download.windowsupdate.com/msdownload/update/software/defu/2012/01/am_delta_patch3_3aaffa8ee70e316c60b78a29da3dee5b3cf1119d.exe\$<br>\$ <softwareupdateautomation><sun 12:25:42.562="" 2012.1="" 22="" jan=""><thread=1><br/>Besult content ifem: Contentto='52'</thread=1></sun></softwareupdateautomation>                                                                                                    |
| SourceURL='http://downlbad.windowsupdate.com/msdownload/update/software/defu/2012/01/am_delta_patch3_cc950e8a42234def3922637ed3d9f68171c64e85.exe\$ \$ <softwareupdateautomation><sun 12:25:42="" 2012.1="" 22="" 566="" jan=""><thread=1 \$<softwareupdateautomation=""><sun 12:25:42="" 2012.1="" 22="" 566="" jan=""><thread=1 \$<softwareupdateautomation=""><sun 12:25:42="" 20="" 2012.1="" 566="" jan=""><thread=1 \$<softwareupdateautomation=""><sun 12:25:42="" 20="" 2012.1="" 566="" jan=""><thread=1 \$<softwareupdateautomation=""><sun 12:25:42="" 20="" 2012.1="" 566="" jan=""><thread=1 \$<softwareupdateautomation=""><sun 12:25:42="" 20="" 2012.1="" 566="" jan=""><thread=1 \$<softwareupdateautomation=""><sun 12:25:42="" 20="" 2012.1="" 566="" jan=""><thread=1 \$<softwareupdateautomation=""><sun 12:25:42="" 20="" 2012.1="" 566="" jan=""><thread=1 \$<softwareupdateautomation=""><sun 12:25:42="" 20="" 2012.1="" 566="" jan=""><thread=1 \$<softwareupdateautomation=""></thread=1></sun></thread=1></sun></softwareupdateautomation> |
| Checking if content id 13 for deployment package (100007 has already been downloaded).\$\$<50ftwareUpdateAutomation> <sun 12:25:42.613<br="" 22="" jan="">2012.1&gt;<thread=1></thread=1></sun>                                                                                                    |
| Attempting to executing method SMS_PackageToContent.ContentID=13,PackageID=' ()                                                                                                    |

#### FEP Definitions Updates per SCCM Status Filter Rule verteilen

Alternativ (sogar on MS empfohlen) koennen die FEP Definitionsupdate auch per SCCM Statusfilterregel nach erfolgtem WSUS Sync durcgefuehrt werden.

Batch Datei erstellen mit dessen Hilfe des FEP Automatisierungstool gestartet wird.

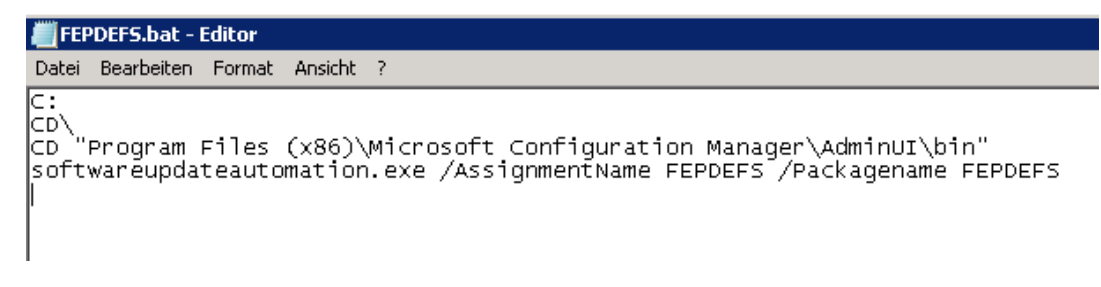

Neue Statusfilter Regel erstellen

| Assistent für neue Statusfi              | lterregeln                          | ×                                 |
|------------------------------------------|-------------------------------------|-----------------------------------|
| Allgemein                                |                                     |                                   |
| Allgemein<br>Aktionen<br>Zusammenfassung | Ngme:                               | FEPDEFS                           |
| Status<br>Bestätiauna                    | Quelle:                             | ConfigMgr-Server                  |
| ,                                        | Standortcode: System:               | Y I                               |
|                                          | Komponente:                         | SMS_WSUS_SYNC_MANAGER             |
|                                          | Meldungstyp:           Schweregrad: | Milestone                         |
|                                          | Meldungs-ID:                        | 6702                              |
|                                          | Eigenschaftswert:                   | Y Y                               |
|                                          |                                     |                                   |
|                                          |                                     | < Zurück Eertig stellen Abbrechen |

### Batch Datei ausfuehren

| Assistent für neue Statusfil                                      | terregeln 🛛 🗙                                                                                                    |
|-------------------------------------------------------------------|----------------------------------------------------------------------------------------------------|
| Allgemein<br>Aktionen<br>Zusammenfassung<br>Status<br>Bestätigung | Sie können die Aktionen festlegen, die ausgeführt werden, wenn der Status-Manager eine<br>Statusmeldung erhält, die den angegebenen Kriterien entspricht.<br>In die ConfigMgr-Datenbank schreiben<br>Anzahl der Tgoe, nach denen der Benutzer die<br>Nachrichten löschen kann:<br>Im Ereignisprotokoll aufzeichnen<br>Auf übergeordneten Standort replizieren<br>Replikationspriorität:<br>Viedrig<br>Fin Programm ausführen<br>Program:<br>Nicht an die Statuszusammenfassung weiterleiten<br>Keine Statusfilterregeln mit niedrigerer Priorität verarbeiten |
|                                                                   | < Zurück Weiter > Eertig stellen Abbrechen                                                                                                    |

Testen ©